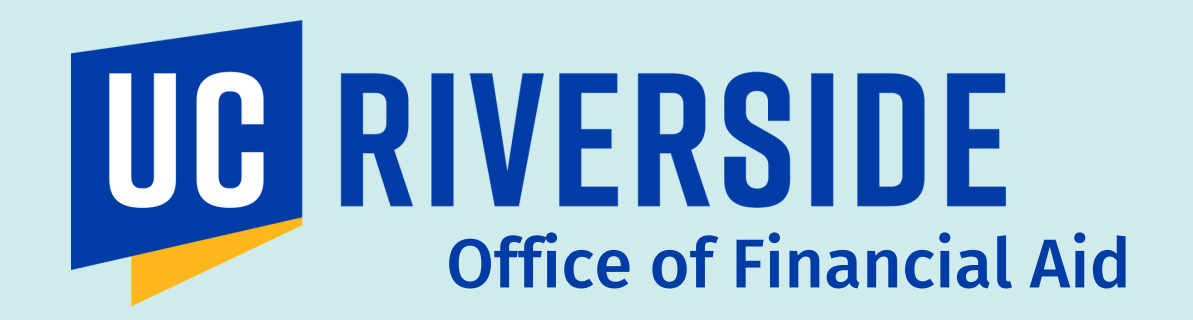

## FEDERAL WORK-STUDY

# ACCESSING YOUR TIMESHEET

## **STEP BY STEP**

#### **STEP 1**

#### Visit timesheet.ucr.edu

January 28, 2018 - February 10, 2018

- This is where you will report your biweekly hours.
- Note: Chrome and Firefox are recommended when accessing this site

|   | Edit/Complete Curren    | t Timesheet (1)<br>esheet(s)<br>eet(0) | Click edit/co<br>current times | mplete<br>sheet |
|---|-------------------------|----------------------------------------|--------------------------------|-----------------|
|   | <b>Exit Application</b> |                                        |                                |                 |
| - | STEP 3                  | <b>,</b> –                             |                                |                 |

#### Click on the linked date range under "Timesheet" in blue text.

Employee Saved Timesheet | 01/30/2018 10:12:24 AM

#### **STEP 4**

#### Verify the information displayed is correct

- Employee Name
- Your Name
- Dates
- Position and Supervisor\*
  - Note: If you are an off-campus work-study student, please refer to the "System Differences" section on Page 4 for more details about how your position and supervisor are labeled in the system.

| Nama Employee ID                                                                                                    | Leave Balanasa                                                                                                    | Drimony  | lab    | Title  | Department                                    | Supervisor | Total Upura |
|----------------------------------------------------------------------------------------------------|----------------------------------------------------------------------------------------------------|----------|--------|--------|-----------------------------------------------|------------|-------------|
| Name Employee to                                                                                                    | VAC: 0 SKL: 39.25                                                                                                    | Printary | 1      | STDT 1 | D01171 - Financial Aid                        | Supervisor |             |
|                                                                                                    |                                                                                                    |          |        |        |                                               |            |             |
|                                                                                                    |                                                                                                    |          | 2      | STDT 2 | D01209 - Dining Services                      |            | 0           |
|                                                                                                    |                                                                                                    |          |        |        |                                               |            |             |
| OVERVIEW TIME REPO                                                                                                    | RTING DETAILED VIEW                                                                                                    | ATTACH   | IMENTS | 3      | COMMENTS APPROVAL H                           | ISTORY     |             |
| OVERVIEW TIME REPO                                                                                                    | Total Hours                                                                                                    | ATTACH   | IMENTS |        | COMMENTS APPROVAL H                           | IISTORY    |             |
| OVERVIEW TIME REPO                                                                                                    | Total Hours                                                                                                    | ATTACH   | IMENTS |        | COMMENTS APPROVAL H<br>Job 1<br><u>STDT 1</u> | IISTORY    |             |
| OVERVIEW TIME REPO<br>Day of Month<br>Position<br>SUNDAY JAN 28th, 2018                                                                                                    | Total Hours                                                                                                    | ATTACH   | IMENTS | 3      | COMMENTS APPROVAL F<br>Job 1<br><u>STDT 1</u> | IISTORY    |             |
| OVERVIEW TIME REPO<br>Day of Month<br>Position<br>SUNDAY JAN 28th, 2018<br>MONDAY JAN 29th, 2018                                                                                                    | Total Hours 0 0 0 0 0 0 0 0 0 0 0 0 0 0 0 0 0 0 0                                                                                                    | ATTACH   | IMENTS |        | COMMENTS APPROVAL F<br>Job 1<br><u>STDT 1</u> | IISTORY    |             |
| OVERVIEW TIME REPO                                                                                                    | Total Hours 0 0 0 0 0 0 0 0 0 0 0 0 0 0 0 0 0 0 0                                                                                                    | АТТАСН   | IMENTS |        | COMMENTS APPROVAL H<br>Job 1<br><u>STDT 1</u> | IISTORY    |             |
| OVERVIEW TIME REPO                                                                                                    | Total Hours 0 0 0 0 0 0 0 0 0 0 0 0 0 0 0 0 0 0 0                                                                                                    | ATTACH   | IMENTS | 3      | COMMENTS APPROVAL H<br>Job 1<br><u>STDT 1</u> | IISTORY    |             |
| OVERVIEW TIME REPO<br>Day of Month<br>Position<br>SUNDAY JAN 28th, 2018<br>MONDAY JAN 29th, 2018<br>TUE SDAY JAN 30th, 2018<br>WEDNE SDAY JAN 31st, 2018<br>THURSDAY FEB 1st, 2018<br>FRIDAY FEB 2nd, 2018                                                                                                    | Total Hours 0 0 0 0 0 0 0 0 0 0 0 0 0 0 0 0 0 0 0                                                                                                    | ATTACI   | IMENTS | 3      | COMMENTS APPROVAL H<br>Job 1<br>STDT 1        | IISTORY    |             |
| OVERVIEW         TIME REPO           Day of Month         Position           SUNDAY JAN 28th, 2018         NONDAY JAN 29th, 2018           TUE SDAY JAN 30th, 2018         WEDNE SDAY JAN 31st, 2018           THURSDAY FEB 1st, 2018         THURSDAY FEB 2nd, 2018           FRIDAY FEB 2nd, 2018         SATURDAY FEB 3rd, 2018                                                                                                    | Total Hours<br>0<br>0<br>0<br>0<br>0<br>0<br>0<br>0<br>0<br>0<br>0<br>0<br>0<br>0<br>0<br>0                                                                                                    | ATTACI   | HMENTS |        | COMMENTS APPROVAL H                           |            |             |
| OVERVIEW         TIME REPO           Day of Month         Position           SUNDAY JAN 28th, 2018         NONDAY JAN 29th, 2018           TUE SDAY JAN 30th, 2018         WEDNE SDAY JAN 31st, 2018           THURSDAY FEB 1st, 2018         THURSDAY FEB 1st, 2018           FRIDAY FEB 2nd, 2018         SATURDAY FEB 3rd, 2018           SUNDAY FEB 4th, 2018         SUNDAY FEB 4th, 2018                                                                     | RTING DETAILED VIEW Total Hours 0 0 0 0 0 0 0 0 0 0 0 0 0 0 0 0 0 0 0                                                                                                    | ATTAC    | HMENTS | 3      | COMMENTS APPROVAL H                           |            |             |
| OVERVIEW         TIME REPORT           Day of Month         Position           SUNDAY JAN 28th, 2018         NONDAY JAN 29th, 2018           TUE SDAY JAN 30th, 2018         WEDNE SDAY JAN 30th, 2018           THURSDAY FEB 1st, 2018         THURSDAY FEB 1st, 2018           FRIDAY FEB 2nd, 2018         SATURDAY FEB 3rd, 2018           SUNDAY FEB 4th, 2018         MONDAY FEB 5th, 2018                                                                   | RTING DETAILED VIEW Total Hours 0 0 0 0 0 0 0 0 0 0 0 0 0 0 0 0 0 0 0                                                                                                    | ATTACI   | HMENTS | 3      | COMMENTS APPROVAL H                           |            |             |
| OVERVIEW     TIME REPORT       Day of Month     Position       SUNDAY JAN 28th, 2018     MONDAY JAN 28th, 2018       TUE SDAY JAN 30th, 2018     TUE SDAY JAN 30th, 2018       WEDNE SDAY JAN 31st, 2018     THURSDAY FEB 1st, 2018       FRIDAY FEB 2nd, 2018     SATURDAY FEB 2nd, 2018       SUNDAY FEB 3rd, 2018     SUNDAY FEB 4th, 2018       MONDAY FEB 5th, 2018     TUE SDAY FEB 6th, 2018                                                                | Detailed view       Total Hours       0       0       0       0       0       0       0       0       0       0       0       0       0       0       0       0       0       0       0       0       0       0       0       0       0       0       0       0       0       0       0                                                                                                    | ATTAC    | HMENTS | 3      | COMMENTS APPROVAL H                           |            |             |
| OVERVIEW         TIME REPORT           Day of Month         Position           SUNDAY JAN 28th, 2018         NONDAY JAN 28th, 2018           TUE SDAY JAN 30th, 2018         WEDNE SDAY JAN 30th, 2018           THURSDAY FEB 1st, 2018         THURSDAY FEB 2nd, 2018           SATURDAY FEB 2nd, 2018         SATURDAY FEB 3rd, 2018           SUNDAY FEB 4th, 2018         MONDAY FEB 5th, 2018           TUE SDAY FEB 5th, 2018         TUE SDAY FEB 6th, 2018 | DETAILED VIEW           Total Hours         Image: Comparison of the second second s |          |        | 3      | COMMENTS APPROVAL H                           |            |             |
| OVERVIEW Day of Month Day of Month Position SUNDAY JAN 28th, 2018 MONDAY JAN 29th, 2018 TUE SDAY JAN 30th, 2018 WEDNE SDAY JAN 30th, 2018 THURSDAY FEB 2nd, 2018 SATURDAY FEB 2nd, 2018 SUNDAY FEB 3th, 2018 TUE SDAY FEB 5th, 2018 TUE SDAY FEB 5th, 2018 TUE SDAY FEB 6th, 2018 WEDNE SDAY FEB 7th, 2018 THURSDAY FEB 8th, 2018                                                                                                    | DETAILED VIEW           Total Hours           0           0           0           0           0           0           0           0           0           0           0           0           0           0           0           0           0           0           0           0           0           0           0           0           0           0           0           0           0           0           0           0           0           0           0           0           0           0                                                                                                    |          |        | 3      | COMMENTS APPROVAL H                           |            |             |

## **STEP 5**

Click on the empty space under your Job Title to add your hours next to the designated date. If you have multiple jobs, please make sure you are adding hours under the respective position.

#### **STEP 6**

#### "Time Reporting" Window will Appear to Input Hours

|                                                      |                                                   | Ti                         | me Reporting Screen                                                                                          |                                                                 |                   |
|------------------------------------------------------|---------------------------------------------------|----------------------------|----------------------------------------------------------------------------------------------------|-----------------------------------------------------------------|-------------------|
|                                                      | Date: FRI 02/12 💙                                 |                            | A                                                                                                    | pply to Date Range                                              |                   |
| Time In<br>9:00 AM<br>Job:<br>3:00 PM<br>Job:<br>Add | Time Out<br>12:00 PM V<br>5:00 PM V<br>Total Hour | Hours<br>3<br>2<br>s: 5.00 | Time/Leave Type          Regular Working Hour ✓         Job 1:         Regular Working Hour ✓         Job 1: | Time/Leave Sub-Type<br>Regular V<br>Regular V                   | Remove<br>Remove  |
|                                                      |                                                   |                            |                                                                                                    | Save & Report More<br>Save & Exit<br>Exit Without Savi<br>Clear | <u>Time</u><br>ng |

- Two sections are provided so that you may record your hours worked in between any possible non-paid breaks. You may add another row if needed.
- You cannot work more than 6 hours without taking a break.
   A minimum of this break may be 30 minutes.
- Confirm the accuracy of reported time by checking your "total hours" reported.

## **STEP 7**

After inputting your hours, make sure to click "Save and Exit". Then click on "Save" on the top right of the page.

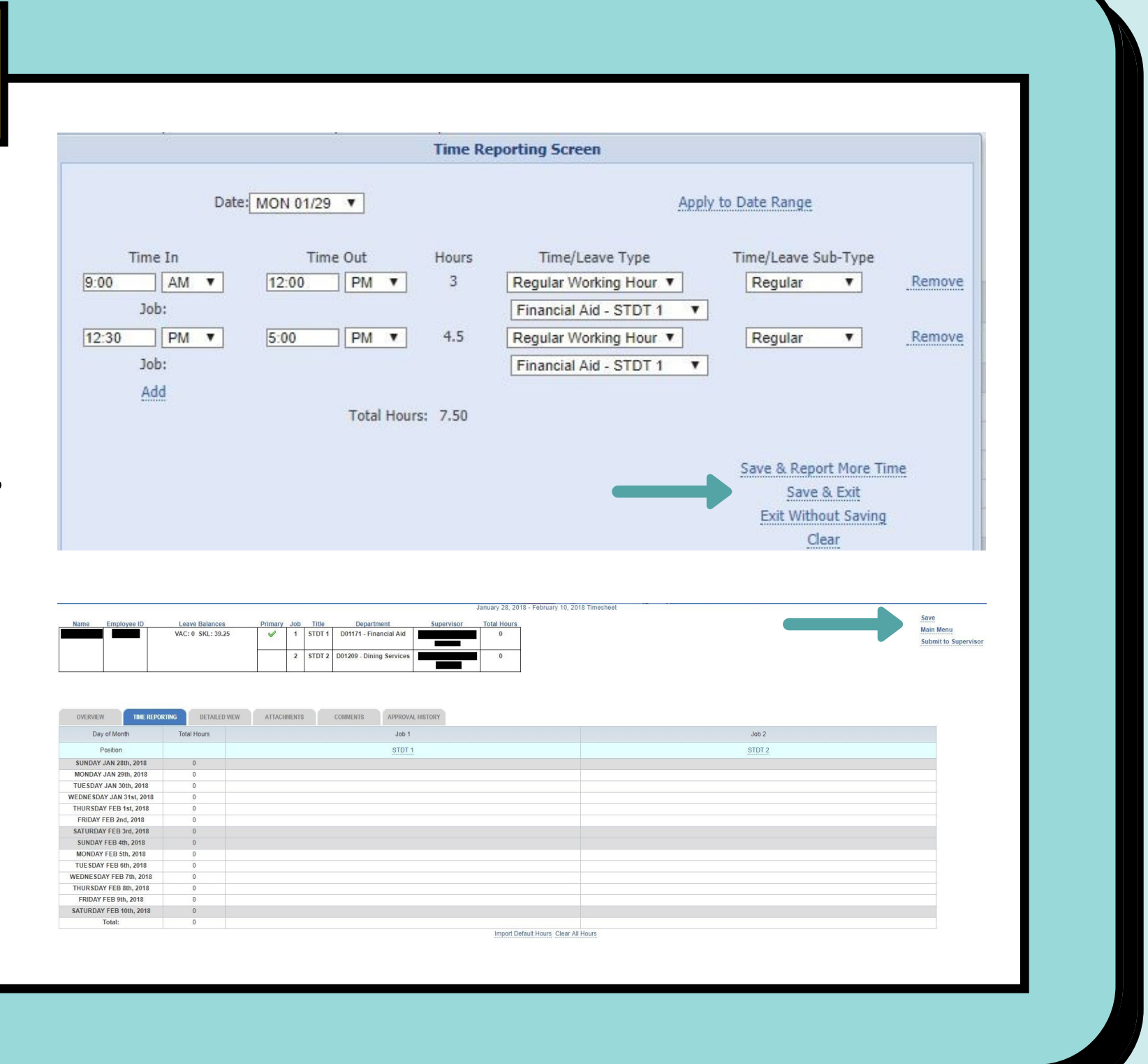

If you are an on-campus work-study student, proceed with Step 8 and you are done!

If you are an off-campus work-study student, please wait and follow the steps on Page 4 and 5!

Once you have confirmed that your hours are accurate and saved, you may proceed to "Submit to Supervisor".

Save

Main Menu

**Submit to Supervisor** 

**STEP 8** 

## OFF-CAMPUS WORK-STUDY TIMESHEET

## **FOLLOW STEPS 1-7**

Please follow Step 1–7 listed above. When doing so, you may notice that some details are different from an on-campus work-study student.

## **SYSTEM DIFFERENCES**

#### Position and Supervisor in Step 4

• Your position will be labeled as "Student Aid Outside Agency" and Monica will be indicated as your supervisor. Your official supervisor will be the person who signed your Federal Work-Study Student Employment

|      |             |                |                                                                                                    |     | Time & Attenda           | ince Reporti           | ng System          |            |
|------|-------------|----------------|----------------------------------------------------------------------------------------------------|-----|--------------------------|------------------------|--------------------|------------|
|      |             |                |                                                                                                    |     |                          |                        | January 24, 2021 - | February 0 |
| Name | Employee ID | Leave Balances | Primary                                                                                                    | Job | Title                    | Department             | Supervisor         | Total Ho   |
|      |             | VAC: 0 SKL: 0  | <ul> <li>Image: A set of the set of the</li></ul> | 1   | STDT AID OUT SIDE AGENCY | D01171 - Financial Aid | Martinez-Daniels,  | 15         |
|      |             |                |                                                                                                    |     |                          |                        | Monica             |            |

| <b>SCREENSHULLIUK</b>   |                                                    | <b>ES</b>                           |                                                                                                    |                 |                                   |
|-------------------------|----------------------------------------------------|-------------------------------------|----------------------------------------------------------------------------------------------------|-----------------|-----------------------------------|
|                         |                                                    |                                     |                                                                                                    |                 |                                   |
| Taka a saraanshat yaur  | Name Employee ID                                   | Leave Balances<br>VAC: 0 SKL: 39.25 | Primary         Job         Title         Department         Supervisor         Total Hours           I         STDT 1         D01171 - Financial Ald         Image: Comparison of the supervisor         Image: Comparison of the supervisor         Image: Comparison |                 | Save<br>Main Menu<br>Submit to Su |
| Take a screenshot your  |                                                    |                                     | 2 STDT 2 D01209 - Dining Services 0                                                                                                    |                 |                                   |
| time a heat ar "Cave as | OVERVIEW TIME REPOR                                | ING DETAILED VIEW                   | ATTACHMENTS COMMENTS APPROVAL INSTORY                                                                                                    |                 |                                   |
| timesneet or Save as    | Day of Month<br>Position                           | Total Hours                         | Job 1<br>STDT 1                                                                                                    | Job 2<br>STDT 2 |                                   |
|                         | SUNDAY JAN 28th, 2018<br>MONDAY JAN 29th, 2018     | 0                                   |                                                                                                    |                 |                                   |
|                         | TUESDAY JAN 30th, 2018<br>WEDNESDAY JAN 31st, 2018 | 0                                   |                                                                                                    |                 |                                   |
| PDF, Inen Click Submit  | THURSDAY FEB 1st, 2018                             | 0                                   |                                                                                                    |                 |                                   |
|                         | SATURDAY FEB 3rd, 2018                             | 0                                   |                                                                                                    |                 |                                   |
|                         | SUNDAY FEB 4th, 2018<br>MONDAY FEB 5th, 2018       | 0                                   |                                                                                                    |                 |                                   |
|                         | TUESDAY FEB 6th, 2018<br>WEDNESDAY FEB 7th, 2018   | 0                                   |                                                                                                    |                 |                                   |
| to Supervisor           | THURSDAY FEB 8th, 2018                             | 0                                   |                                                                                                    |                 |                                   |
|                         |                                                    |                                     |                                                                                                    |                 |                                   |

#### **STEP 9**

Email your screenshot or PDF of your timesheet to your off-campus employer so they can sign it. Your supervisor can sign it electronically.

#### **STEP 10**

Your supervisor should then email the signed timesheet to workstudy@ucr.edu for processing.

#### That's it! You are done!